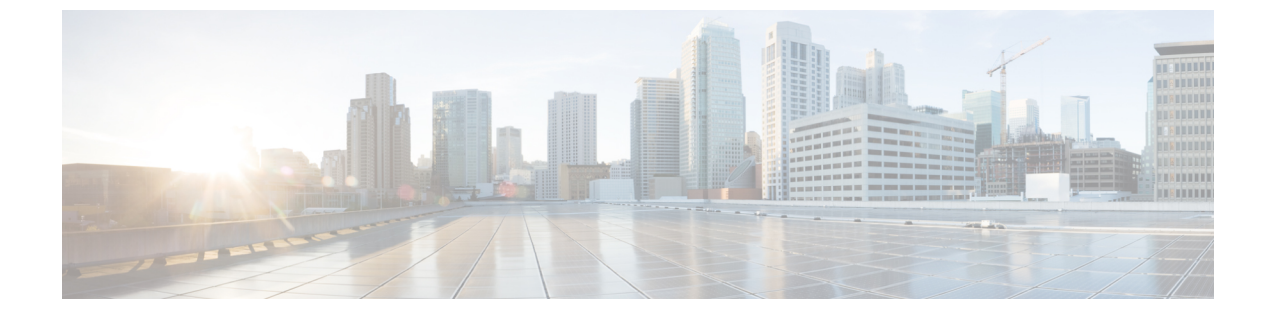

# インターフェイスの設定

- ・インターフェイス設定 (1ページ)
- SNAT ルーターとフローティング IP の構成 (17ページ)
- •ハードウェアアクセラレーションサポート (24ページ)

## インターフェイス設定

インターフェイス設定を使用すると、ネットワーク、サブネット、IP アドレス、MAC アドレ ス、VIMインターフェイス名、モデルなど、インターフェイスのさまざまな設定を選択できま す。

この項では、Elastic Services Controller (ESC)の基本的インターフェイス設定および高度なインターフェイス設定と、これらを設定する手順について説明します。

## 基本的なインターフェイスの設定

ESC データモデルでは、インターフェイスは VM に接続されている VNIC を参照します。VM グループの下に1つ以上のインターフェイスを追加できます。interface セクションには、VNIC を設定するための詳細が表示されます。

この項では、Elastic Services Controller (ESC)の基本的なインターフェイス設定について説明 します。

### 基本的なインターフェイス設定

この項では、次のような基本的なインターフェイス設定について説明します。

- ネットワーク
- サブネット
- IP アドレス
- MAC アドレス
- ・Elastic Services Controller (ESC) の場合は、VIM インターフェイス名など。

### インターフェイス名の設定

VIM インターフェイス名を設定するには、展開 XML ファイル内のインターフェイスに属性 <vim\_interface\_name>を指定します。インターフェイス名を生成するときに特定の名前を使用 するには、<vim\_interface\_name>を使用します。これらの属性が指定されていない場合、ESC はインターフェイス名を自動生成します。この名前は、deployment\_name、group\_name、およ びランダムな UUID 文字列の組み合わせになります。例:

my-deployment-na\_my-gro\_0\_8053d7gf-hyt33-4676-h9d4-9j4a5599472t<sub>o</sub>

(注)

この機能は現在、OpenStack でのみサポートされています。

VM グループに伸縮性があり、vim\_interface\_name が指定されている場合は、2番目のインターフェイス名以降のインターフェイス名の後に数値インデックスが追加されます(最初の名前は変更されません)。たとえば、指定したインターフェイス名が

<vim\_interface\_name>interface\_1</vim\_interface\_name> と設定されており、スケーリングが3 に設定されている場合は、3つの異なるインターフェイス名(interface\_1、interface\_1\_1、およ びinterface\_1\_2)で3つの VM が作成されます。VM グループの VM が1つのみの場合は、カ スタムインターフェイス名に「\_<index>」は追加されません。単一の展開に複数の VM グルー プを含めることができます。また、必要に応じて、個々の VM グループで異なる

vim\_interface\_name 値を指定できます。たとえば、展開に2つのVMグループがある場合、最初のグループでvim\_interface\_nameを指定すると、すべてのVMに前述のようにその名前が生成されます。2番目のVMグループではvim\_interface\_nameを指定しないため、このグループから作成されたすべてのVM名が自動生成されます。同じインターフェイス名は、必要に応じて、同じVMグループ内の別のinterface セクション、展開内の別のVMグループ、または異なる展開内で使用できます。

属性 <vim\_interface\_name> または <port> を同じインターフェイスに使用した場合、 vim interface name 値は無視され、port 属性内の値が使用されます。

```
<esc_datamodel xmlns="https://www.cisco.com/esc/esc"> <tenants><tenant>
<name>Admin</name>
<deployments>
<deployments>
<deployment_name>NwDepModel_nosvc</deployment_name>
<interface>
<nicid>0</nicid>
<vim_interface_name>interface_1</vim_interface_name>
<network>my-network</network>
</interface>
```

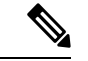

(注)

インターフェイス名には最大61文字を使用できます。特殊文字は使用できず、英数字と「\_」 および「-」のみを使用できます。次に、カスタムポート名を使用した出力例を示します。展 開時にvim\_interface\_nameを設定した場合は、同じ値が出力に表示されます。展開時にこの値 を設定しなかった場合は、ESC がポート名を自動生成します。 次に、カスタムインターフェイス名を追加した後に esc\_nc\_cli スクリプトを使用して取得した出力の運用データの例を示します。vim\_interface\_name という新しい要素がインターフェイス要素の下に表示されます。

```
[admin@esc-3-1-xxx]$ esc nc cli --user <username> --password <password> get
 esc datamodel/opdata
 <?xml version="1.0" encoding="UTF-8"?>
 <rpc-reply xmlns="urn:ietf:params:xml:ns:netconf:base:1.0" message-id="1">
 . .
     <interface>
         <nicid>0</nicid>
         <type>virtual</type>
         <port id>e4111069-5d00-493b-8ea9-1a2ca134b5c8</port id>
        <vim interface name>interface 1</vim interface name>
                                                                 <!-- NEW IN OUTPUT
  -->
         <network>c7fafeca-aa53-4349-9b60-1f4b92605420</network>
         <subnet>255.255.255.0</subnet>
         <ip address>192.168.2.1</ip_address>
         <mac address>fa:16:3e:d7:5e:da</mac address>
         <netmask>255.255.240.0</netmask>
         <gateway>192.168.2.255</gateway>
     </interface>
・次に、REST API を使用して取得した出力の運用データの例を示します。
 GET http://localhost:8080/ESCManager/v0/deployments/example-deployment-123
 | xmllint --format -
 <?xml version="1.0" encoding="UTF-8" standalone="yes"?>
 <deployments>
     <interface>
        <network uuid>c7fafeca-aa53-4349-9b60-1f4b92605420</network uuid>
         <gateway>172.16.0.1</gateway>
```

```
<gateway>172.16.0.1</gateway>
<ip_address>172.16.12.251</ip_address>
<mac_address>fa:16:3e:30:0c:99</mac_address>
<netmask>255.255.240.0</netmask>
<nic_id>0</nic_id>
<port_forwarding/>
<port_forwarding/>
<port_uuid>1773cdbf-fe5f-4af1-adff-3a9c1ddlc47d</port_uuid>
<vim_interface_name>interface_1</vim_interface_name> <!-- NEW IN
OUTPUT -->
<security_groups/>
<subnet_uuid>7b2ce63b-eb20-4ff8-8d49-e46ee8dde0f5</subnet_uuid>
<type>virtual</type>
</interface>
```

上記のすべてのシナリオでは、vim\_interface\_name が deployment.xml に指定されていない 場合でもこの要素は出力に含められますが、インターフェイス名は内部生成されます。 例:

<vim\_interface\_name>vm-name-deployme\_Grp1\_1\_0f24cd7e-cae7-402e-819a-5c84087103ba</vim\_interface\_name>

## MAC アドレスの割り当て

VMware vCenter での ESC の展開では、MAC アドレスプールから MAC アドレスの範囲または MAC アドレスリストを使用して MAC アドレスを割り当て、VM をネットワークに展開できま す。 インターフェイスの使用 <interfaces> <interface> <nicid>1</nicid> <network>MANAGEMENT\_NETWORK</network>

MAC アドレスは次の方法で割り当てることができます。

スケーリング時に、MACアドレスリストまたはMACアドレスの範囲をMACアドレスプール から割り当てることができます。

#### <scaling>

```
<min active>2</min active>
<max active>2</max active>
<elastic>true</elastic>
<static ip address pool>
 <network>MANAGEMENT NETWORK</network>
 <ip_address>172.16.0.11</ip_address>
 <ip_address>172.16.0.12</ip_address>
 <ip address>172.16.0.13</ip address>
</static ip address pool>
<static mac address pool>
 <network>MANAGEMENT NETWORK</network>
 <mac address>fa:16:3e:73:19:a0</mac_address>
 <mac address>fa:16:3e:73:19:a1</mac address>
 <mac address>fa:16:3e:73:19:a2</mac address>
</static mac_address_pool>
</scaling>
```

MAC アドレスの範囲を使用して MAC アドレスを割り当てます。

```
<scaling>
<min active>2</min active>
<max active>2</max active>
<elastic>true</elastic>
 <static ip address pool>
 <network>MANAGEMENT NETWORK</network>
  <ip address range>
  <start>172.16.0.25</start>
  <end>172.16.0.27</end>
 </ip address range>
 </static_ip_address_pool>
 <static mac_address_pool>
  <network>MANAGEMENT NETWORK</network>
 <mac address range>
  <start>fa:16:3e:73:19:b0</start>
   <end>fa:16:3e:73:19:b2</end>
 </mac_address_range>
 </static mac address pool>
</scaling>
```

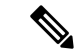

(注) 既存の展開内や、サービスアップデート内のVMインスタンスのスケーリング時(最小値および最大値が1よりも大きい場合)は、MACまたはIPプールを変更できません。

VMware vCenter では、MAC アドレスの割り当て中に、「Generated」または「Assigned」の指定値が正しい範囲内にないか、または重複していると判断された場合、サーバがその値をオーバーライドすることがあります。このため、ESC が MAC アドレスを割り当てることができない場合、その展開は失敗します。

## インターフェイスのサブネットの設定

サブネットはデータモデルを介して渡すことができます。インターフェイス内のサブネット は、展開 XML ファイルの interface セクションで指定できます。データモデルにサブネットが 指定されていない場合、ESC は OpenStack にインターフェイスを作成するためのサブネットを 選択し、OpenStack によって作成されたポートのサブネットを使用します。

#### <interface>

<nicid>0</nicid>
<network>my-network</network>
<subnet>my-subnet</subnet>
</interface>

no\_gateway属性を使用すると、ESCはゲートウェイを無効にした状態でサブネットを作成できます。次に、no\_gateway属性をtrueに設定して、ゲートウェイなしでサブネットを作成する例を示します。

```
<networks>
<networks>
<name>mgmt-net</name>
<subnet>
<name>mgmt-net-subnet</name>
<ipversion>ipv4</ipversion>
<dhcp>false</dhcp>
<address>172.16.0.0</address>
<no_gateway>true</no_gateway><!-- DISABLE GATEWAY -->
<gateway>172.16.0.1</gateway>
<netmask>255.255.255.0</netmask>
</network>
</networks</pre>
```

## アウトオブバンドポートの設定

また、ESC を使用すると、アウトオブバンドポートを VNF に接続することもできます。これ を行うには、サービス要求を開始している間に展開要求ファイルでUUID またはポートの名前 を渡します。詳細については、『Cisco Elastic Services Controller User Guide』の「Out-of-band Volumes」の項を参照してください。

(注) VNFを展開解除または復元している間は、その VNF に接続されているポートは切り離される だけで、削除されません。ESCは、VM グループのアウトオブバンドポートを使用している間 はスケーリングを許可しません。VM グループには、VM のインスタンスを1つだけ設定でき ます。アウトオブバンドポートが使用されている間は、展開の更新時にVM グループのスケー リング値を更新できません。

```
<esc datamodel xmlns="https://www.cisco.com/esc/esc">
    <name>tenant</name>
    <deployments>
        <deployment>
            <name>depz</name>
            <vm aroup>
                <name>g1</name>
                <image>Automation-Cirros-Image</image>
                <flavor>Automation-Cirros-Flavor</flavor>
                <bootup time>100</bootup time>
                <reboot time>30</reboot time>
                <recovery wait time>10</recovery wait time>
                <interfaces>
                    <interface>
                        <nicid>0</nicid>
                        <port>057a1c22-722e-44da-845b-a193e02807f7</port>
                        <network>my-network</network>
                    </interface>
                </interfaces>
            </vm group>
        </deployment>
    </deployments>
</esc datamodel>
```

### デュアルスタックのサポート

デュアルスタックネットワークを使用すると、複数のIPアドレスを割り当てることができます。これらの複数のIPアドレスは、ESCを使用して、VNF展開内の所定のインターフェイスへの異なるサブネットに割り当てることができます。

ESC では、デュアルスタックの次の機能がサポートされています。

- ネットワークとサブネットのリストの設定
- ネットワークとサブネットおよび IP アドレスのリストの設定
- •ネットワークとアドレスのリストの設定(サブネットなし)
- ネットワークとサブネットおよび IP のリストの指定(同じサブネットで IP が異なる)

(注) 現在、ESC は OpenStack でのみデュアルスタックをサポートしています。ESC は、OpenStack 展開のためのエンドツーエンド IPv6 をサポートしています。

新しいコンテナ要素の名前付きアドレスがインターフェイスに追加されます。このコンテナには、アドレス要素のリストが含まれています。アドレス要素には address\_id (キー) が必要で

す。サブネットおよび固定 IP アドレスのフィールドはオプションですが、いずれか1つを指 定する必要があります。

コンテナアドレスは次のとおりです。

```
container addresses {
  list address {
    key "address id";
    leaf address_id {
     description "Id for the address in address list.";
      type uint16;
     mandatory true;
    leaf subnet {
     description "Subnet name or uuid for allocating IP to this port";
     type types:escnetname;
    }
leaf ip address {
description "Static IP address for this specific subnet";
type types:escipaddr;
must "../../../scaling/max active = 1 or
count(../../../scaling/static ip address pool) > 0"
error-message "Static ip address pools must be configured when static ip addresses are
configured.";
}
```

デュアルスタックでは、KPIのモニタリングがサポートされるようになりました。新しい子要素 address\_id が metric\_collector 要素に追加されました。これは、KPI のモニタリングに使用される、指定された NICID 内のアドレスをポイントする値を受け入れます。つまり、インターフェイスの下に定義されているアドレスの1つを KPI のモニタリングに使用できます。

```
<interface>
    <nicid>1</nicid>
    <network>demo-net</network>
    <addresses>
        <address>
            <address id>0</address id>
            <subnet>demo-subnet</subnet>
        </address>
    </addresses>
</interface>
       <kpi data>
          <kpi>
            <event name>VM ALIVE</event name>
            <metric value>1</metric value>
            <metric cond>GT</metric cond>
            <metric_type>UINT32</metric_type>
            <metric_occurrences_true>5</metric_occurrences_true>
           <metric occurrences false>5</metric occurrences false>
          <metric collector>
              <type>ICMPPing</type>
              <nicid>1</nicid>
              <address_id>0</address_id>
              <poll frequency>10</poll frequency>
              <polling_unit>seconds</polling_unit>
             <continuous alarm>false</continuous alarm>
            </metric collector>
          </kpi>
```

</kpi\_data>

(注) metric\_collector 要素の下にある address\_id は、インターフェイスの下にある address\_id の1つ と同じである必要があります。

デュアルスタックインターフェイスは、day-0変数の置換で使用できるようになりました。つまり、1つのインターフェイスの下で定義されている複数のアドレスから値を置き換えることができます。Day 0 設定は、config data タグの下にあるデータモデルで定義されます。

複数の IP アドレスを持つデュアルスタックの場合、変数は NICID\_<n>\_<a>\_<PROPERTY> 形式になります。それぞれの意味は次のとおりです。

- <n> は、インターフェイスの NICID です。
- <a> は、そのインターフェイス内のアドレスの address id です。

次に、デュアルスタックからの使用可能な day-0 置換変数のリストを示します。

| NICID_n_a_IP_ALLOCATION_TYPE | FIXED   DHCP を含む文字列                                                                                                    | ipv4 または ipv6 |
|------------------------------|----------------------------------------------------------------------------------------------------|---------------|
| NICID_n_a_IP_ADDRESS         | IPアドレス                                                                                                    | ipv4 または ipv6 |
| NICID_n_a_GATEWAY            | ゲートウェイ アドレス                                                                                                    | ipv4 または ipv6 |
| NICID_n_a_CIDR_ADDRESS       | CIDRプレフィックスアドレス                                                                                                    | ipv4 または ipv6 |
| NICID_n_a_CIDR_PREFIX        | CIDRプレフィックス長の整数                                                                                                    | ipv4 または ipv6 |
| NICID_n_a_NETMASK            | IPv4 CIDR アドレスとプレ<br>フィックスが存在する場合、<br>ESC は自動的にネットマスク<br>変数を計算して入力します。<br>これは、IPv6 アドレスの場合<br>は置換されないため、使用し<br>ないでください。 | ipv4 のみ       |

1 つの IP アドレスの day-0 設定の詳細については、『Cisco Elastic Services Controller User Guide』 の「Day Zero Configuration」の章を参照してください。

次に、day-0 設定の config data で定義されているテンプレートファイルを示します。

```
NICID_0_NETWORK_ID=${NICID_0_NETWORK_ID}
NICID_0_MAC_ADDRESS=${NICID_0_MAC_ADDRESS}
```

```
NICID_0_IP_ALLOCATION_TYPE=${NICID_0_IP_ALLOCATION_TYPE}
NICID_0_IP_ADDRESS=${NICID_0_0_IP_ADDRESS}
NICID_0_0_GATEWAY=${NICID_0_0_GATEWAY}
NICID_0_0_CIDR_ADDRESS=${NICID_0_0_CIDR_ADDRESS}
NICID_0_0_CIDR_PREFIX=${NICID_0_0_CIDR_PREFIX}
NICID_0_0_NETMASK=${NICID_0_0_NETMASK}
```

```
NICID_0_1_IP_ALLOCATION_TYPE=${NICID_0_1_IP_ALLOCATION_TYPE}
NICID 0 1 IP ADDRESS=${NICID_0_1_IP_ADDRESS}
NICID 0 1 GATEWAY=${NICID 0 1 GATEWAY}
NICID_0_1_CIDR_ADDRESS=${NICID_0_1_CIDR_ADDRESS}
NICID_0_1_CIDR_PREFIX=${NICID_0_1_CIDR_PREFIX}
次に、データモデルを示します。
<?xml version="1.0" encoding="ASCII"?>
<esc datamodel xmlns="https://www.cisco.com/esc/esc">
  <tenants>
    <tenant>
      <name>dep-tenant</name>
      <deployments>
        <deployment>
          <name>cirros-dep</name>
          <vm group>
            <name>Grp1</name>
            <bootup_time>600</bootup_time>
            <recovery wait_time>30</recovery_wait_time>
            <flavor>Automation-Cirros-Flavor</flavor>
            <image>Automation-Cirros-Image</image>
           <interfaces>
              <interface>
                <!-- No dual stack support on mgmt interface in ESC 4.1 -->
                <nicid>0</nicid>
                <network>my-network</network>
              </interface>
              <interface>
                <nicid>1</nicid>
                <network>ent-network1</network>
                <addresses>
                  <address>
                    <!-- IPv4 Dynamic -->
                    <address id>0</address id>
                    <subnet>v4-subnet A</subnet>
                  </address>
                  <address>
                    <!-- IPv6 Dynamic -->
                    <address id>1</address id>
                    <subnet>v6-subnet B</subnet>
                  </address>
                </addresses>
              </interface>
              <interface>
                <nicid>2</nicid>
                <network>ent-network2</network>
                <addresses>
                  <address>
                    <!-- IPv4 Static -->
                    <address id>0</address id>
                    <subnet>v4-subnet C</subnet>
                    <ip address>172.16.87.8</ip address>
                  </address>
                  <address>
                    <!-- IPv6 Static -->
                    <address id>1</address id>
                    <subnet>v6-subnet D</subnet>
                    <ip address>fd07::110</ip address>
                  </address>
                </addresses>
              </interface>
              <interface>
                <nicid>3</nicid>
```

```
<network>ent-network3</network>
    <addresses>
      <address>
        <!-- Only ip config - ipv6 but no subnet -->
        <address_id>0</address id>
        <ip address>fd07::110</ip address>
      </address>
      <address>
        <!-- Only ip config - ipv4 but no subnet -->
        <address_id>1</address_id>
        <ip address>172.16.88.9</ip address>
      </address>
    </addresses>
  </interface>
  <interface>
    <nicid>4</nicid>
    <network>ent-network4</network>
    <addresses>
      <address>
        <!-- ipv4 same subnet as address id 6 -->
        <address_id>0</address_id>
                                        //
        <subnet>v4-subnet F</subnet>
        <ip address>172.16.86.10</ip address>
      </address>
      <address>
        <!-- ipv4 same subnet as id 5 -->
        <address id>1</address id>
        <subnet>v4-subnet F</subnet>
        <ip_address>172.16.86.11</ip_address>
      </address>
    </addresses>
  </interface>
</interfaces>
<kpi data>
```

複数の IP を使用して正常に展開された後、ESC はアドレスのリストを通知または opdata として提供します。

次を含む <address> 親 <interface> 要素の下にある複数の要素のリスト:

- address\_id:入力 XML で指定されたアドレス ID
- ・サブネット要素: サブネット名または UUID
- ip\_address 要素:そのサブネット上のポートに割り当てられている IP
- ・プレフィックス: サブネット CIDR プレフィックス
- •ゲートウェイ: サブネット ゲートウェイ アドレス
- ESC 静的 IP サポート

通知:

. . .

<vm\_id>1834124d-b70b-41b9-9e53-fb55d7c901f0</vm\_id> <name>jenkins-gr\_g1\_0\_e8bc9a81-4b9a-437a-807a-f1a9bbc2ea3e</name> <generated\_name>custom\_vim\_name

<host\_id>dc380f1721255e2a7ea15932c1a7abc681816642f75276c166b4fe50</host\_id> <hostname>my-server</hostname>

```
<interface>
 <nicid>0</nicid>
 <type>virtual</type>
 <vim_interface_name>custom_vim_name
 <port id>4d57d4a5-3150-455a-ad39-c32fffbb10b1</port id>
 <mac address>fa:16:3e:d2:50:a5</mac address>
 <network>45638651-2e92-45fb-96ce-9efdd9ea343e</network>
 <address>
    <address_id>0<address_id>
    <subnet>6ac36430-4f58-454b-9dc1-82f7a796e2ff</subnet>
    <ip address>172.16.0.22</ip address>
    <prefix>24</prefix>
    <gateway>172.16.0.1</gateway>
 </address>
 <address>
    <address id>1<address id>
    <subnet>8dd9f501-19d4-4782-8335-9aa9fbd4dab9</subnet>
    <ip address>2002:dc7::4</ip_address>
    <prefix>48</prefix>
    <gateway>2002:dc7::1</gateway>
  </address>
 <address>
    <address id>2<address_id>
    <subnet>a234501-19d4-4782-8335-9aa9fbd4caf6</subnet>
    <ip address>172.16.87.8</ip address>
    <prefix>20</prefix>
    <gateway>172.16.87.1</gateway>
 </address>
</interface>
```

opdata の例:

```
<interfaces>
  <interface>
     <nicid>0</nicid>
      <type>virtual</type>
     <vim_interface_name>custom_vim_name
      <port id>4d57d4a5-3150-455a-ad39-c32fffbb10b1</port id>
      <mac address>fa:16:3e:d2:50:a5</mac address>
     <network>45638651-2e92-45fb-96ce-9efdd9ea343e</network>
      <address>
         <address id>0</address id>
         <subnet>6ac36430-4f58-454b-9dc1-82f7a796e2ff</subnet>
         <ip address>172.16.0.22</ip address>
         <prefix>24</prefix>
         <gateway>172.16.0.1</gateway>
      </address>
      <address>
         <address id>1</address id>
         <subnet>8dd9f501-19d4-4782-8335-9aa9fbd4dab9</subnet>
        <ip address>2002:dc7::4</ip_address>
         <prefix>48</prefix>
         <gateway>2002:dc7::1</gateway>
      </address>
   </interface>
</interfaces>
```

<interfaces>

また、day-0の代入値が出力データで置き換えられていることも確認できます。次に、day-0設定に値が入力された出力データの例を示します。

```
NICID_0_NETWORK_ID=45638651-2e92-45fb-96ce-9efdd9ea343e
NICID_0_MAC_ADDRESS=fa:16:3e:d2:50:a5
```

NICID\_0\_1P\_ALLOCATION\_TYPE=DHCP NICID\_0\_1P\_ADDRESS=172.16.0.22 NICID\_0\_GATEWAY=172.16.0.1 NICID\_0\_CIDR\_ADDRESS=172.16.0.0 NICID\_0\_CIDR\_PREFIX=24 NICID\_0\_NETMASK=255.255.255.0 NICID\_0\_1\_IP\_ALLOCATION\_TYPE=DHCP NICID\_0\_1\_IP\_ADDRESS=2002:dc7::4 NICID\_0\_1\_GATEWAY=2002:dc7::1 NICID\_0\_1\_CIDR\_ADDRESS=2002:dc7::/48

NICID 0 1 CIDR PREFIX=48

#### 静的 IP をサポートするデュアルスタック

ESCは、静的IPをサポートするデュアルスタックをサポートします。初期設定の一部として、 ユーザは設定するサブネットとIPを指定できます。

(注)

ESC は、スケーリングが false または minimum/maximum = 1 の場合にのみ、静的 IP をサポート します。

アウトオブバンドネットワークを使用して VM を作成し、静的 IP を持つサブネットのリスト (ネットワークに複数のサブネットがある)を指定すると、ESC はサブネットと対応する静的 IP の両方を適用します。

次に、2つのサブネット(ipv4とipv6)が1つのインターフェイスに追加された例を示します。

```
<?xml version="1.0" encoding="ASCII"?>
<esc datamodel xmlns="https://www.cisco.com/esc/esc">
 <tenants>
    <tenant>
      <name>dep-tenant</name>
      <deployments>
        <deployment>
          <name>cirros-dep</name>
          <vm group>
            <name>Grp1</name>
            <bootup time>600</bootup time>
            <recovery_wait_time>30</recovery_wait_time>
            <flavor>Automation-Cirros-Flavor</flavor>
            <image>Automation-Cirros-Image</image>
            <interfaces>
              <interface>
                <nicid>0</nicid>
                <network>ent-network2</network>
                <addresses>
                  <address>
                    <!-- IPv4 Static -->
                    <address id>0</address id>
                    <subnet>v4-subnet C</subnet>
                    <ip address>172.16.87.8</ip address>
                  </address>
                  <address>
                    <!-- IPv6 Static -->
                    <address id>1</address id>
```

```
<subnet>v6-subnet_D</subnet>
<ip_address>fd07::110</ip_address>
</address>
</addresses>
</interface>
</interfaces>
<kpi_data>
```

VNFの展開については、「OpenStack での仮想ネットワーク機能の展開」を参照してください。

## 高度なインターフェイス設定

この項では、Elastic Services Controller(ESC)用の複数のインターフェイス設定と、ハードウェアのインターフェイスを設定する手順について説明します。

基本的なインターフェイス設定の詳細については、「基本的なインターフェイス設定」を参照 してください。

## 高度なインターフェイスの設定

#### ESC での SR-IOV の設定

Single Root I/O Virtualization (SR-IOV) により、さまざまなゲスト オペレーティング システム を実行している複数の VM が、ホスト サーバ内の単一の PCIe ネットワーク アダプタを共有で きるようになります。また、VM がネットワークアダプタとの間で直接データを移動でき、ハ イパーバイザをバイパスすることで、ネットワークのスループットが増加しサーバの CPU 負 荷が低下します。

#### OpenStack 用の ESC での SR-IOV の設定

OpenStack に ESC で SR-IOV を設定する前に、正しいパラメータを使用してハードウェアと OpenStack を設定します。

OpenStack に ESC で SR-IOV を有効にするには、インターフェイスの type を direct として指定します。次のスニペットは、データモデルの例を示しています。

```
<interfaces>
   <interface>
    <nicid>0</nicid>
    <network>my-network</network>
    <type>direct</type>
    </interface>
</interfaces>
....
```

#### VMware 用の ESC での SR-IOV の設定

VMware に ESC で SR-IOV を設定する前に、次の点を考慮してください。

- ・目的の ESXi ホスト上で SR-IOV 物理機能を有効にします。詳細については、VMware の マニュアルを参照してください。
- ・SR-IOV を有効にする前に、次の重要な点を考慮してください。

- SR-IOV が VMware でサポートされている物理ネットワークアダプタのリストを確認 します。VMware のマニュアルを参照してください。
- SR-IOV が設定されている VM でサポートされていない VM 機能のリストを確認しま す。VMware のマニュアルを参照してください。
- SR-IOVを使用したクラスタ展開(データモデルの「zone」で定義)では、各ESXiホストに同じ物理機能があり、SR-IOVの選択ができるようになっていることを確認します。たとえば、VMが物理機能としてvmnic7を使用する場合は、各ホストにvmnic7があり、各vmnic7のSR-IOVステータスが有効になっていることを確認します。

VMware に対して ESC で SR-IOV を有効にするには、展開データモデルでインター フェイスの <type>を direct とし、拡張子の <name>を sriov\_pf\_selection として指定 します。インターフェイスタイプの direct は、SR-IOV デバイスを示し、拡張子名の sriov\_pf\_selection は物理機能を示します。次のスニペットは、データモデルの例を 示しています。

<vm group>

```
<interface>
 <nicid>2</nicid>
  <network>MgtNetwork</network>
 <type>direct</type>
</interface>
<interface>
 <nicid>3</nicid>
  <network>MgtNetwork</network>
 <type>direct</type>
</interface>
. . .
<extensions>
<extension>
<name>sriov pf selection</name>
<properties>
<property>
<name>nicid-2</name>
 <value>vmnic1,vmnic2</value>
 </property>
<property>
<name>nicid-3</name>
<value>vmnic3,vmnic4</value>
</propertv>
</properties>
</extension>
</extensions>
</vm group>
```

#### SR-IOV インターフェイスに関する制限事項

- VNFを起動すると、SR-IOVインターフェイスが、ESXiで表示される順序とは逆の順序で 表示されることがあります。これにより、特定のVNFのネットワーク接続が失われ、イ ンターフェイス構成エラーが発生します。これは、VMware 6.5の既知の問題です。
- ・ESXi7.0 での複数のSR-IOVインターフェイスを使用したサービスの展開は、ESC 5.7 バー ジョン以降でサポートされています。

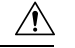

**注意** VNFでSR-IOV ネットワークインターフェイスの構成を開始する前に、インターフェイスマッ ピングを確認します。これにより、ネットワーク インターフェイス構成が VM ホスト上の正 しい物理 MAC アドレスインターフェイスに適用されます。

VNF が起動したら、MAC アドレスとインターフェイスのマッピングを確認できます。show interface コマンドを使用して、インターフェイスの MAC アドレスなど、インターフェイス の詳細情報を確認します。インターフェイス割り当てが正しいことを確認するには、show kernel ifconfig コマンドの結果と MAC アドレスを比較します。

### 許可済みアドレスペアの設定

Cisco Elastic Services Controller を使用すると、ネットワークに関連付けられているサブネット に関係なく、指定されたポートを通過するように展開データモデル内にアドレスペアを指定で きます。

アドレスペアは、次の方法で設定されます。

 ネットワークのリスト:特定のインターフェイスにネットワークのリストを指定すると、 ESCはこれらのネットワークのOpenStackからサブネットの詳細を取得し、対応するポー トまたはインターフェイスに追加します。次に、ネットワークのリストとしてアドレスペ アを設定する例を示します。

```
<interface>
</nicid>1</nicid>
</network>network1</network>
</allowed_address_pairs>
</network>
</network>
</network>
</network>
</network>
</network>
</network>
</network>
</network>
</network>
</network>
</network>
</network>
</network>
</network>
</network>
</network>
</network>
</network>
</network>
</network>
</network>
</network>
</network>
</network>
</network>
</network>
</network>
</network>
</network>
</network>
</network>
</network>
</network>
</network>
</network>
</network>
</network>
</network>
</network>
</network>
</network>
</network>
</network>
</network>
</network>
</network>
</network>
</network>
</network>
</network>
</network>
</network>
</network>
</network>
</network>
</network>
</network>
</network>
</network>
</network>
</network>
</network>
</network>
</network>
</network>
</network>
</network>
</network>
</network>
</network>
</network>
</network>
</network>
</network>
</network>
</network>
</network>
</network>
</network>
</network>
</network>
</network>
</network>
</network>
</network>
</network>
</network>
</network>
</network>
</network>
</network>
</network>
</network>
</network>
</network>
</network>
</network>
</network>
</network>
</network>
</network>
</network>
</network>
</network>
</network>
</network>
</network>
</network>
</network>
</network>
</network>
</network>
</network>
</network>
</network>
</network>
</network>
</network>
</network>
</network>
</network>
</network>
</network>
</network>
</network>
</network>
</network>
</network>
</network>
</network>
</network>
</network>
</network>
</network>
</network>
</network>
</network>
</network>
</network>
</network>
</network>
</network>
</network>
</network>
</network>
</network>
</network>
</network>
</network>
</network>
</network>
</network>
</network>
</network>
</network>
</network>
</network>
</network>
</network>
</network>
</network>
</network>
</network>
</network>
</network>
</network>
</network>
</network>
</network>
</network>
</network>
</network>
</network>
</network>
</network>
</network>
</network>
</ne
```

アドレスのリスト:アドレスのリストを指定した場合、ESCはこれらのアドレスを対応するインターフェイスに追加します。次の例では、アドレスのリストとしてアドレスペアを設定する方法について説明します。

<interface>

```
<nicid>0</nicid>
<network>esc-net</network>
<allowed_address_pairs>
<address>
<ip_address>10.10.10.10/ip_address>
<netmask>255.255.255.0</netmask>
</address>
<address>
<ip_address>10.10.20.10</ip_address>
<netmask>255.255.255.0</netmask>
</address>
</address>
</address>
</address>
</address>
</address>
</address>
</address>
</address>
</address>
</address>
</address>
</address>
</address>
</address>
</address>
</address></address>
</address></address></addr
```

### セキュリティグループのルールの設定

Cisco Elastic Services Controller (ESC) を使用すると、セキュリティグループのルールを OpenStack で展開されているインスタンスに関連付けることができます。これらのセキュリティグループ のルールは、展開データモデルで必要なパラメータを指定することによって設定されます。セキュリティグループのルールの設定に加えて、いずれかの VNF インスタンスで障害が発生した場合、ESC はインスタンスを復旧し、再展開されている VNF のセキュリティグループのルールを適用します。

セキュリティグループのルールを設定するには、次の手順を実行します。

#### 始める前に

- ・ESCを使用してテナントを作成したことを確認します。
- •セキュリティグループが作成されていることを確認します。
- ・セキュリティグループの名前または UUID があることを確認します。
- ステップ1 ルートユーザとして ESC VM にログインします。

ステップ2 次のコマンドを実行して特定のセキュリティグループの UUID を確認します。

nova --os-tenant-name <NameOfTheTenant> secgroup-list

**ステップ3**展開データモデルでは、次の引数を渡します。

```
<interfaces>
 <interface>
  <nicid>0</nicid>
 <network>my-network</network><!-- depends on network name -->
 <security groups>
 <security group>0c703474-2692-4e84-94b9-c29e439848b8</security group>
 <security_group>bbcdbc62-a0de-4475-b258-740bfd33861b</security_group>
  </security groups>
</interface>
<interface>
 <nicid>1</nicid>
<network>sample VmGrpNet</network><!--depends on network name -->
<security groups>
 <security group>sample test SQL</security group>
</security_groups>
</interface>
```

**ステップ4** 次のコマンドを実行して、セキュリティグループが VM インスタンスに関連付けられているかどうかを確認します。

nova --os-tenant-name <NameOfTenant> show <NameOfVMinstance>

## SNAT ルーターとフローティング IP の構成

このセクションでは、ルータを作成、更新、および削除する方法について説明します。

概要

送信元のネットワークアドレス変換(SNAT)ルータは OSP 機能です。SNAT ルータは、プラ イベートネットワークからパブリックネットワークへのトラフィックを許可します。プライ ベートネットワークで起動された仮想マシンは、SNAT を実行するためにゲートウェイを介し てインターネットにアクセスできます。ゲートウェイは、元のパケットの送信元 IP をパブリッ ク側の IP に置き換えます。

## ルータの作成

管理状態、SNAT 有効化プロパティを備えた外部ゲートウェイ、内部インターフェイス、スタ ティックルート、配布など、さまざまな仕様を持つアウトオブバンドとしてルータを作成しま す。デフォルトでは、SNAT プロパティは有効になっています。

次の2つの方法でルータを作成します。

- 1. 1つの作成要求で、単純なアウトオブルータを作成します。
- インターフェイスが追加されたアウトオブルータを作成する:最初にルータ作成の要求を 作成し、続いてルータにインターフェイスを接続し、スタティックルートをルータに追加 するための更新要求を作成します。

#### esc\_nc\_cli スクリプトを使用したルータの作成:

esc\_nc\_cli スクリプトを使用してルータを作成するには、ルータ名と必要な構成プロパティを 含む XML ペイロードが渡されます。

```
<?xml version='1.0' encoding='ASCII'?>
<esc datamodel xmlns="http://www.cisco.com/esc/esc">
    <routers>
        <router>
           <name>testRouter</name>
           <admin state>true</admin state>
           <external network>internet-net</external network>
           <snat enable>true</snat enable>
           <distribution>false</distribution>
           <description>check for desc</description>
           <interfaces>
               <interface>
                  <subnet>automation subnet</subnet>
                  <port id>18b6e6df-fc48-49dc-842e-a1cee546173e</port id>
               </interface>
    </interfaces>
    <static routes>
                <route>
                   <route_name>RouteA</route name>
                   <destination>172.26.0.0/24</destination>
                   <next hop>10.85.103.93</next hop>
                 </route>
            </static routes>
```

```
</router>
</routers>
</esc datamodel>
```

ルータが正常に作成されると、単一の <ok/> 要素で XML ペイロードを受け取ります。ルータ が作成されず、アクションが失敗した場合、検証エラーまたは OpenStack API エラーを示すエ ラーメッセージが表示されます。

#### ESC REST API を使用したルータの作成:

ルータを作成するには、ESCManager API に HTTP POST 操作を指定します。

POST: /ESCManager/v0/<tenant-id>/routers/<internal-router-id>

ルータが正常に作成されると、HTTP 200 コードを受け取ります。ルータが作成されず、アクションが失敗した場合は、適切なHTTPエラーコードとエラーメッセージを含む検証エラーまたは OpenStack API エラーを受け取ります。

次に例を示します。

{

```
[admin@localhost]$ curl --user admin:P@55w0rd! -k -X POST -d @rest.json -H 'Content-Type:
application/json' -H 'callback: https://localhost:9009' -H 'Callback-ESC- Events:
https://localhost:9009'
https://localhost:8443/ESCManager/v0/SystemAdminTenantId/routers/testRouterId
```

}

(注) 内部インターフェイスを追加するには、次を実行します。

- 1. <subnet> (or) <subnet> & <port id> を指定できます。
- 2. n 個の有効なインターフェイスを追加できます。

```
次に例を示します。
```

```
<interface>
    <subnet>testsubnet</subnet>
    <port_id>port_uidid</port_id>
</interface>
```

スタティックルートを追加するには、次を指定します。

route\_name: ルート間の一意性を維持します(一意である必要があり、この名前はESC レベルで維持されます)

- **2.** 接続先:必要に応じて
- **3.** next\_hop:必要に応じて

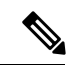

- (注) esc\_nc\_cli と ESC REST API の両方について、次の点に注意してください。
  - 1. ルータ名の長さは255文字以下にする必要があります。
  - 2. 存在しない外部ネットワーク、サブネット、ペイロード内のポートを使用するとエラーが スローされます。
  - 3. スタティックルートの追加は、対応する next\_hop に内部/外部インターフェイスが追加さ れている場合にのみ許可されます。
  - **4.** XML ファイル:指定されている場合、有効な XML ドキュメントが含まれている必要があ ります (esc\_nc\_cli のみ)。

## ルータの更新

ルータが作成されたら、有効な構成でルータを更新します。

ルータの更新中は、次の操作がサポートされています。

- ・外部ゲートウェイの追加/クリア
- ・インターフェイスのアタッチ/デタッチ
- •スタティックルートの追加/削除
- •管理ステータスのアップ/ダウン

#### esc\_nc\_cliスクリプトを使用したルータの更新

外部ゲートウェイ、インターフェイス、スタティックルートを追加して、ルータ構成を更新で きます。これらのアクションを実行するには、有効なタグをペイロードに追加します。ルータ への外部ゲートウェイを1つだけ構成します。一方、ルータには任意の数のインターフェイス とスタティックルートを追加できます。

外部ゲートウェイ、インターフェイス、スタティックルートをクリアまたは削除するには、操作=削除タグを追加します。例:

<external\_network operation="delete">internet-net</external\_network>

<interface> & <route>の親に削除操作を付与することで、すべてのインターフェイス/ルートを一度に消去または削除できます。次に例を示します。

<interfaces operation="delete">
 <interface>
 <subnet>automation\_subnet</subnet>
 <port id>18b6e6df-fc48-49dc-842e-alcee546173e</port id>

</interface> </interfaces>

管理状態を UP または DOWN として更新するには、<admin state>のブール値を変更します。

ルータの更新が成功すると、単一の <ok/> 要素で XML ペイロードを受け取ります。ただし、 アクションが失敗した場合は、検証エラーまたは OpenStack API エラーは適切なエラーメッセー ジとともに表示されます。

#### ESC REST API を使用したルータの更新:

外部ゲートウェイ、インターフェイス、スタティックルートを追加してルータを更新できま す。これらのアクションを実行するには、有効な JSON 値をペイロードに追加する必要があり ます。ルータへの外部ゲートウェイを1つだけ構成します。一方、ルータには任意の数のイン ターフェイスとスタティックルートを追加できます。

外部ゲートウェイ、インターフェイス、スタティックルートをクリアまたは削除するには、ペ イロードからそれぞれの JSON データを削除します。

管理状態の UP または DOWN を更新するには、admin\_state のブール値を変更します。ルータ を更新するには、ESCManager API に HTTP PUT 操作を指定できます。

PUT: /ESCManager/v0/<tenant-id>/routers/<internal-router-id>

ペイロードには、前述のように、既存のルータ名と更新プロパティが含まれている必要があり ます。

成功すると、HTTP 200 コードを受け取ります。ただし、アクションが失敗したままの場合は、 検証エラーまたは OpenStack API エラーは、適切な HTTP エラーコードとエラーメッセージと ともに表示されます。

以下は、ルータを更新するための API 呼び出しの例です。

[admin@localhost]\$ curl --user admin:P@55w0rd! -k -X PUT -d @rest.json -H 'Content-Type: application/json' -H 'callback: https://localhost:9009' -H 'Callback-ESC-Events: https://localhost:9009' https://localhost:8443/ESCManager/v0/SystemAdminTenantId/routers/testRouterId

## ルータの削除

esc\_nc\_cli と REST API インターフェイスの両方を使用してルータを削除します。削除できるのは、現在の ESC VM で管理されているルータのみです。一度に削除できるルータは1つだけです。

#### esc\_nc\_cli スクリプトを使用したルータの削除:

esc\_nc\_cli でルータを削除するには、esc\_nc\_cli コマンドでルータ名を渡します。次のコマンドを使用して、ルータを削除します。

esc\_nc\_cli delete-router <router-name>

ルータが削除され、アクションが成功すると、単一の <ok/> 要素で XML ペイロードを受け取 ります。ただし、アクションが失敗した場合は、検証エラーまたは OpenStack API エラーは適 切なエラーメッセージとともに表示されます。

#### ESC REST API を使用したルータの削除:

ルータを削除するには、ESCManager API で HTTP DELETE 操作を使用します。

次に例を示します。

DELETE: /ESCManager/v0/<tenant-id>/routers/<internal-router-id>

ペイロードには、既存のルータ名と更新プロパティが含まれている必要があります。

ルータの削除アクションが成功すると、HTTP 200 コードを受け取ります。ただし、アクションが失敗したままの場合は、検証エラーまたは OpenStack API エラーは、適切な HTTP エラー コードとエラーメッセージとともに表示されます。

以下は、ルータを削除するための API 呼び出しの例です。

[admin@localhost]\$ curl --user admin:P@55w0rd! -k -X DELETE -H 'callback: https://localhost:9009' -H 'Callback-ESC-Events: https://localhost:9009' https://localhost:8443/ESCManager/v0/SystemAdminTenantId/routers/testRouterId

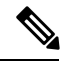

(注)

すべてのスタティックルートが削除されるまで、ルータを削除することはできません。

#### Notifications:

ルータの操作中に、NETCONF 通知と ESC REST コールバックメッセージの両方を受信します。

表1:

| 通知(NETCONF または ESC コールバック) | 通知が送信された場合                                                               |
|----------------------------|--------------------------------------------------------------------------|
| CREATE_ROUTER              | OpenStackが完了すると、ルータは要求操作を<br>作成します。これが成功したかエラーが発生<br>したか、いずれかの結果が表示されます。 |
| UPDATE_ROUTER              | OpenStackが完了すると、ルータは要求操作を<br>更新します。これが成功したかエラーが発生<br>したか、いずれかの結果が表示されます。 |
| ATTACH_INTERFACE           | OpenStackにより、ルータがインターフェイス<br>に接続され、成功したかエラーが発生したか、<br>いずれかの結果が表示されます。    |
| DETACH_INTERFACE           | OpenStackによりルータからインターフェイス<br>が切り離され、成功したかエラーが発生した<br>か、いずかの結果が表示されます。    |
| ADD_STATIC_ROUTE           | OpenStackによりルータにスタティックルート<br>が追加され、成功したかエラーが発生したか、<br>いずかの結果が表示されます。     |

| 通知(NETCONF または ESC コールバック) | 通知が送信された場合                                                                |
|----------------------------|---------------------------------------------------------------------------|
| DELETE_STATIC_ROUTE        | <b>OpenStack</b> によりルータからスタティックルートが削除され、成功したかエラーが発生したか、いずかの結果が表示されます。     |
| DELETE_ROUTER              | OpenStack が完了すると、ルータは要求操作を<br>削除します。これが成功したかエラーが発生<br>したか、いずれかの結果が表示されます。 |

次の例は、CREATE ROUTER が成功した NETCONF 通知を示しています。

```
<?xml version="1.0" encoding="UTF-8"?>
```

```
<notification xmlns="urn:ietf:params:xml:ns:netconf:notification:1.0">
<eventTime>2021-09-25T10:31:26.76+00:00</eventTime>
```

```
<escEvent xmlns="http://www.cisco.com/esc/esc">
```

```
<status>SUCCESS</status>
<status_code>200</status_code>
```

```
<status_message>Router successfully created.</status_message>
```

<router>testRouter-1</router> <tenant>admin</tenant> <event>

<type>CREATE\_ROUTER</type>
</event>
</escEvent>

</notification>

次の例は、ATTACH\_INTERFACE が成功した NETCONF 通知を示しています(他の通知も同様です)。

```
<?xml version="1.0" encoding="UTF-8"?>
<notification xmlns="urn:ietf:params:xml:ns:netconf:notification:1.0">
        <eventTime>2021-09-25T10:31:28.891+00:00</eventTime>
        <escEvent xmlns="http://www.cisco.com/esc/esc">
            <status>SUCCESS</status>
            <status_SUCCESS</status_code>
            <status_code>200</status_code>
            <status_message>Interface successfully attached.</status_message>
            <router>testRouter-1</router>
            <router_interface>mgmt-net-subnet</router_interface>
                <tupe>ATTACH_INTERFACE</tupe>
                </event>
            </escEvent>
```

</notification>

エラーが発生した場合、NETCONF 通知と ESC REST コールバックメッセージは引き続き生成 されますが、次のようになります。

<status> 値はエラーです。

```
<status code>は500で、
```

<status\_message> は、内部で生成されるか、OpenStack から送り返される適切なメッセージです。

## フローティング IP を VM に関連付ける

フローティング IP をブール値の true または false として割り当てます。値が true に設定されて いる場合、OpenStack からのフリーフローティング IP がインターフェイスに関連付けられま す。インターフェイスの入力として特定のフローティング IP を割り当てることができます。 インターフェイスからフローティング IP の関連付けを解除するには、フローティング IP を false として指定します。

ESC は次のアクションを実行します。

- ESC は、OpenStack から使用可能なフローティング IP のリストを収集し、展開中にフリー フローティング IP を VM に関連付けます。
- •展開の削除中に、同じフローティング IP の関連付けを解除します。
- ・リカバリ時には、同じフローティング IP を展開に関連付ける必要があります。
- フローティング IP が false として指定されている場合、フローティング IP はインターフェ イスから切り離されます。

#### VM グループレベルのフローティング IP

フローティング IP が VM グループレベルで言及されている場合、OpenStack からのフリーフ ローティング IP は、NIC ID 0 のインターフェイスに関連付けられます。VMGroup のフロー ティング IP は nic ID 0 に対応するため、フローティング IP の値を VM グループとインターフェ イスレベルの両方で同時に指定することはできません。指定すると、エラーメッセージが表示 されます。フローティング IP の値は、列 float\_ip の下のインターフェイステーブルで更新さ れます。

以下は、VM グループレベルでフローティング IP を割り当てる例です。

```
<vm_group>
<name>cirros1</name>
<bootup_time>60</bootup_time>
<recovery_wait_time>0</recovery_wait_time>
<image>Automation-Cirros-Image</image>
<flavor>medium2</flavor>
<floating_ip>true</floating_ip>
....
</vm_group>
```

#### インターフェイスレベルでのフローティング IP:

フローティング IP がインターフェイスレベルで言及されている場合、フローティング IP は対応するインターフェイスに関連付けられています。フローティング IP の値は、列 float\_ip の下のインターフェイステーブルで更新されます。

次に、インターフェイスレベルでフローティング IP を割り当てる例を示します。

```
<interface>
<nicid>l</nicid>
<floating_ip>10.85.103.99</floating_ip>
<network>esc-net</network>
</interface>
```

#### デュアルインターフェイスでのフローティング IP:

ポートにデュアルインターフェイスがある場合、フローティング IP を特定のインターフェイスに指定できます。フローティング IP の値は、列 float\_ip の下の interface\_addresses テーブルで更新されます。

次に、デュアル インターフェイス レベルでフローティング IP を割り当てる例を示します。

```
</interface>
<interface>
<nicid>1</nicid>
<network>udhanasenet</network>
<addresses>
<address>
<address_id>0</address id>
<floating ip>true</floating ip>
<subnet>udh-sub</subnet>
</address>
<address>
<address_id>1</address_id>
<floating ip>10.85.103.95</floating ip
<subnet>udh-sub</subnet>
</address>
</addresses>
</interface>
```

#### インターフェイスからのフローティング IP の関連付けの解除:

フローティング IP 値を false として割り当て、フローティング IP をインターフェイスから分離 します。

<floating ip>false</floating ip>

#### エラーのシナリオ:

次のタスクの実行中にエラーメッセージが表示されます。

- 1. VM グループレベルと nic id 0 のインターフェイスレベルの両方でフローティング IP を割 り当てる場合。
- 2. OpenStack の IPV6 アドレスにフローティング IP を割り当てようとした場合。
- **3.** 特定のテナントの OpenStack で利用可能なフリーフローティング IP がないときに、フロー ティング IP を割り当てようとした場合。
- スケーリング中は、動的に割り当てられたフローティング IP のみがサポートされます。 固定のフローティング IP アドレスを指定することはできません。特定のフローティング IP を指定しようとすると、エラーメッセージが表示されます。

# ハードウェア アクセラレーション サポート

フレーバーデータモデルを使用して、VIM でハードウェア アクセラレーション機能を設定できます。次のハードウェア アクセラレーション機能を設定できます。

- vCPU ピニング: vCPU(仮想中央処理装置)またはある範囲の CPU へのバインディング およびバインディング解除を可能にし、プロセスが任意の CPU ではなく、指定した CPU 上でのみ実行されるようにします。
- ・大規模なページおよび不均等なメモリアクセス(NUMA)のVMwarevSphereパフォーマンスの最適化:大規模なページやNUMAのシステムパフォーマンス、つまり、高い負荷を受け入れ、高い負荷を処理するようにシステムを変更するようにシステムの能力を向上させることができます。
- PCIe パススルーインターフェイスに対する VMware vCenter サポート: OpenStack 上のインスタンスへの PCI デバイスの割り当てを可能にします。

次に、フレーバデータモデルを使用してハードウェアアクセラレーション機能を設定する方法 について説明します。

```
$ cat example.xml
<?xml version='1.0' encoding='ASCII'?>
<esc datamodel xmlns="http://www.cisco.com/esc/esc">
  <flavors>
    <flavor>
      <name>testfl6</name>
      <vcpus>1</vcpus>
      <memory mb>2048</memory mb>
      <root disk mb>10240</root disk mb>
      <ephemeral disk mb>0</ephemeral disk mb>
      <swap_disk_mb>0</swap_disk_mb>
      <properties>
        <property>
          <name>pci passthrough:alias</name>
          <value>nic1g:1</value>
        </property>
      </properties>
    </flavor>
  </flavors>
</esc datamodel>
$ /opt/cisco/esc/esc-confd/esc-cli/esc nc cli --user <username> --password <password>
edit-config ./example.xml
```

## VMware vSphere NUMA 属性の追加パラメータの作成

ESCは、追加の設定パラメータを追加することによって VMware vSphere の NUMA を拡張します。

この機能拡張によって、day-0 コンフィギュレーション ファイルを介してこれらの値を渡すの ではなく、設定パラメータを渡すためのプレフィックスとして、VMware vSphere の追加設定 または高度な設定が追加されます。

プレフィックス:extConfigParam

例:

```
<configuration>
<dst>extConfigParam:mgmt-ipv4-addr</dst>
<data>$NICID_1_IP_ADDRESS/16</data>
</configuration>
```

追加設定は、データモデルの変更を最小限に抑え、設定変更を VIM レイヤに制限するのに便利です。

## VMware vCenter での PCI または PCIe デバイスのパススルーの設定

ESC は VMware vCenter PCI または PCIe デバイスパススルー (VMDirectPath I/O) をサポート します。これにより、I/O メモリ管理ユニットが搭載されたプラットフォーム上の物理 PCI 機 能への VM アクセスが可能になります。

#### はじめる前に

ホスト VM の PCI/PCIe デバイスでパススルーを有効にするには、vSphere 管理者が vCenter で これらのデバイスをマークする必要があります。

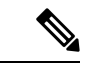

(注) PCI 設定後にホストをリブートする必要があります。ホストをメンテナンスモードにし、電源
 をオフにするか、またはすべての VM を他のホストに移行します。

ESC 展開で PCI デバイスパススルー要求を指定するには、値を *passthrough* に設定して <type> 属性を含めます。特定の vm\_group またはネットワークに対して選択する PCI デバイスを指定 するには、*pci\_id* を含めます。次に、データモデルを示します。

```
<tenants>
 <tenant>
   <name>admin</name>
   <deployments>
    <deployment>
     <name>test</name>
     <vm group>
     <name>test-g1</name>
      <image>uLinux</image>
     <bootup time>300</bootup time>
     <recovery wait time>10</recovery wait time>
     <interfaces>
       <interface>
        <nicid>1</nicid>
       <network>MgtNetwork</network>
        <ip address>192.168.0.102</ip address>
    </interface>
      <interface>
      <nicid>2</nicid>
      <network>VM Network</network>
     <type>passthru</type>
     <ip address>172.16.0.0</ip address>
      </interface>
       <interface>
        <nicid>3</nicid>
        <network>VM Network</network>
        <type>passthru</type>
        <ip address>192.168.46.117</ip address>
    </interface>
      <interface>
                 <nicid>3</nicid>
            <type>passthru</type>
            <network>MgtNetwork</network>
```

```
<pci_id>0000:07:10.3</pci_id>
</interface>
</interfaces>
```

展開が正常に完了すると、*passthru* 値が通知の interface セクションと運用データ内に設定されます。

## PCI または PCIe PassThrough デバイスの自動選択

ESC では、特定の PCI ID を使用せずに、各展開に1つ以上の PCI または PCIe パススルーデバ イスを接続する必要があります。ESC は最初にホストを選択します。ESC は、次に使用可能な PCI または PCIe パススルー対応デバイスを選択し、展開時に接続します。使用可能な PCI ま たは PCIe パススルー対応デバイスがない場合、ESC は展開に失敗します。vSphere 管理者は、 ターゲット コンピューティング クラスタ内のすべてのコンピューティングホストに、十分な 数の PCI または PCIe パススルー対応デバイスがあることを確認する必要があります。

(注)

- PCI または PCIe パススルーは、ESC 配置アルゴリズムでは考慮されません。たとえば、 ESC は PCI または PCIe パススルー要求を完了するために使用可能なリソースがあるため、 ホストを選択しません。
  - ESC は PCI または PCIe パススルーデバイスをランダムに選択します。ESC では、デバイ スのタイプまたは仕様を考慮しません。リストから次に使用可能な PCI または PCIe デバ イスを選択します。
  - ESCがESC配置アルゴリズムに基づいて選択したコンピューティングホストに対してVNF が回復される場合に、そのコンピューティングホストに使用可能な PCI または PCIe パス スルー対応デバイスがないと、リカバリは失敗します。
  - ・パススルーが機能するには、DRS をオフにする必要があります。

I

翻訳について

このドキュメントは、米国シスコ発行ドキュメントの参考和訳です。リンク情報につきましては 、日本語版掲載時点で、英語版にアップデートがあり、リンク先のページが移動/変更されている 場合がありますことをご了承ください。あくまでも参考和訳となりますので、正式な内容につい ては米国サイトのドキュメントを参照ください。